# 指導医更新申請システム

# マニュアル

(日本プライマリ・ケア連合学会)

# 目次

| ∕∆ | 注意事項 Δ   | 2 |
|----|----------|---|
| 1) | ログイン方法   | 3 |
| 2) | 申請メニュー   | 3 |
| 1  | .申請書     | 5 |
| 2  | 指導医養成講習会 | 6 |
| 3  | 3.教育レポート | 7 |
| 3) | 申請       | 8 |
| 4) | 事務局による確認 | 9 |

### ▲ 注意事項 ▲

前のページに戻りたい場合は、画面左上の「TOP 画面に戻る」ボタンや、「会員マイページへもどる」ボタンをクリックしてください。

### ※ ブラウザの戻るボタンは使用しないでください。それまでに入力した情報が保存されずに 削除されます。

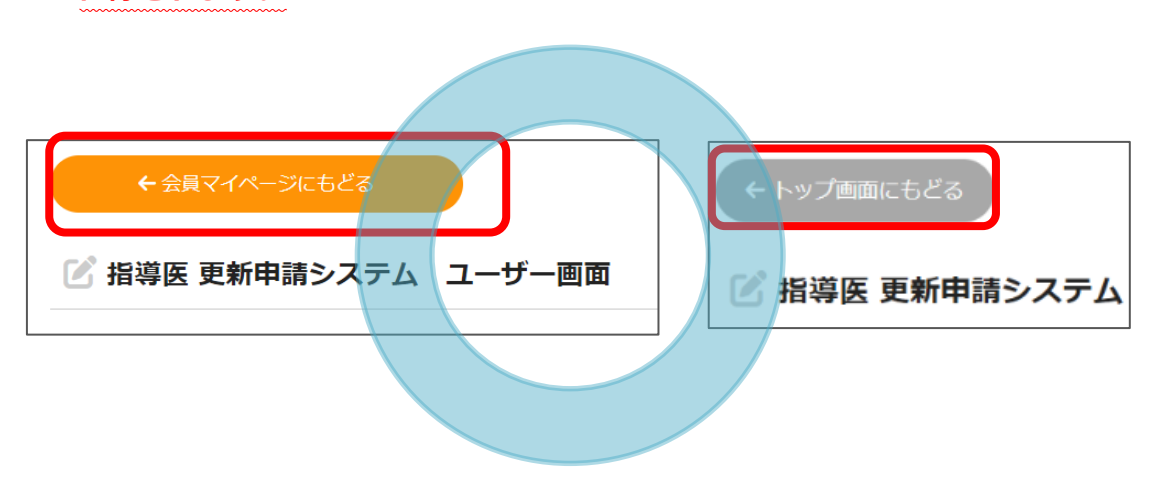

## これらの戻るボタンは使用しないでください

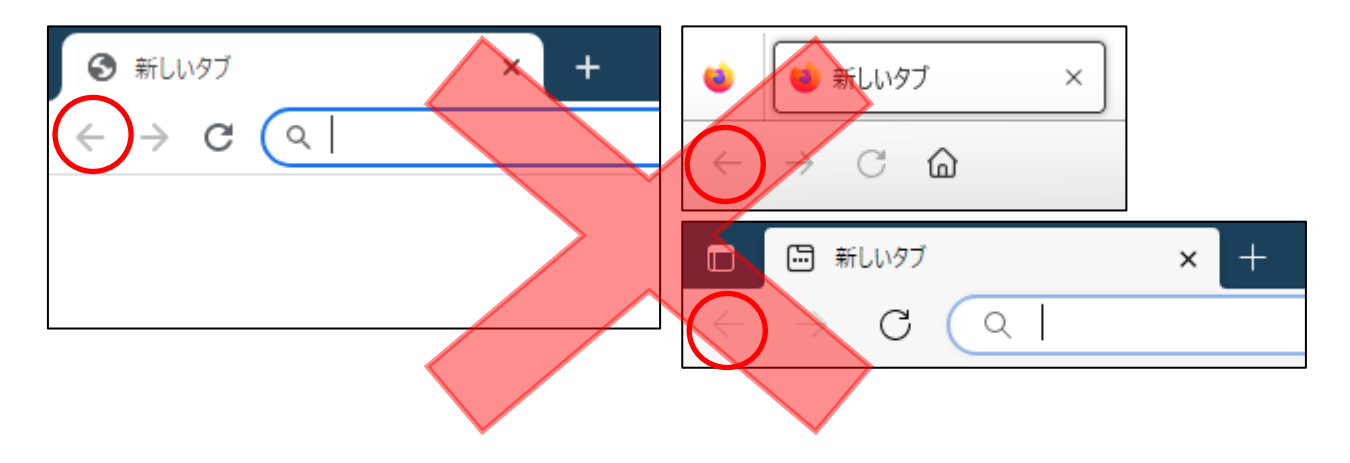

## 1) ログイン方法

- 1) <u>マイページ</u>よりユーザーID(会員番号)・パスワードを入力して「ログイン」ボタンをクリックし てください。
  - ※ パスワードが不明の場合は、『パスワードを忘れた方、初期パスワードの発行はこちら』をクリックして、ご登録いただいているメールアドレスを入力してください。メールアドレス宛に、新しいパスワードが送信されます。

| <ul> <li></li></ul> |                                                                                      |  |
|---------------------|--------------------------------------------------------------------------------------|--|
|                     | <b>ログイン</b><br>会員番号・パスワードを入力して下さい。<br>※会員番号は、アルファベット半角大文字と半角数字(4桁)を入力して下さい(例:A1111)。 |  |

2) トップ画面の「申請・更新のお手続きはこちら」ボタンをクリックしてください。

| 専門医・認定医・指導医関連 |                  |  |
|---------------|------------------|--|
|               | 申請・更新のお手続きはこちら » |  |

3) 申請期間を確認し、「指導医 更新申請」ボタンをクリックし、申請ページに進んでください。

| 指導医更新申請                               |  |  |  |
|---------------------------------------|--|--|--|
| 申請期間:2024/12/1 0:00 ~ 2025/3/31 23:59 |  |  |  |
| 指導医 更新申請                              |  |  |  |

### 2)申請メニュー

申請メニューが表示されますので、申請書類のアップロードおよび入力を行います。 各種ボタンをクリックし、様式の登録、及びアップロードを行ってください。

- ※ 上から順にお手続きする必要はありません。
- ※ 作業中にブラウザの戻るボタンを押すと、それまでの作業内容が無効になります。必ずシステム内の「戻る」、「TOP メニュー画面に戻る」ボタンを押してください。

| 申請書を登録する<br>「指導医認定更新審査申請書」の登録を行ってください。<br>申請書を登録する                                                                                                    |   |
|----------------------------------------------------------------------------------------------------|---|
| 指導医養成講習会<br>初回更新のため指導医赛成講習会の受講は不要です。                                                                                                    | 済 |
| 教育レポートをアップロードする 様式指導医・4「教育レポート」をアップロードしてください。 ▶ダウンロードはこちらから 様式指導医・4 家庭医療に関する教育についてのレポート *Web講習会(オンデマンド)の「受講認定レポート」をアップロードしないようご注意ください。 教育レポートをアップロードする |   |

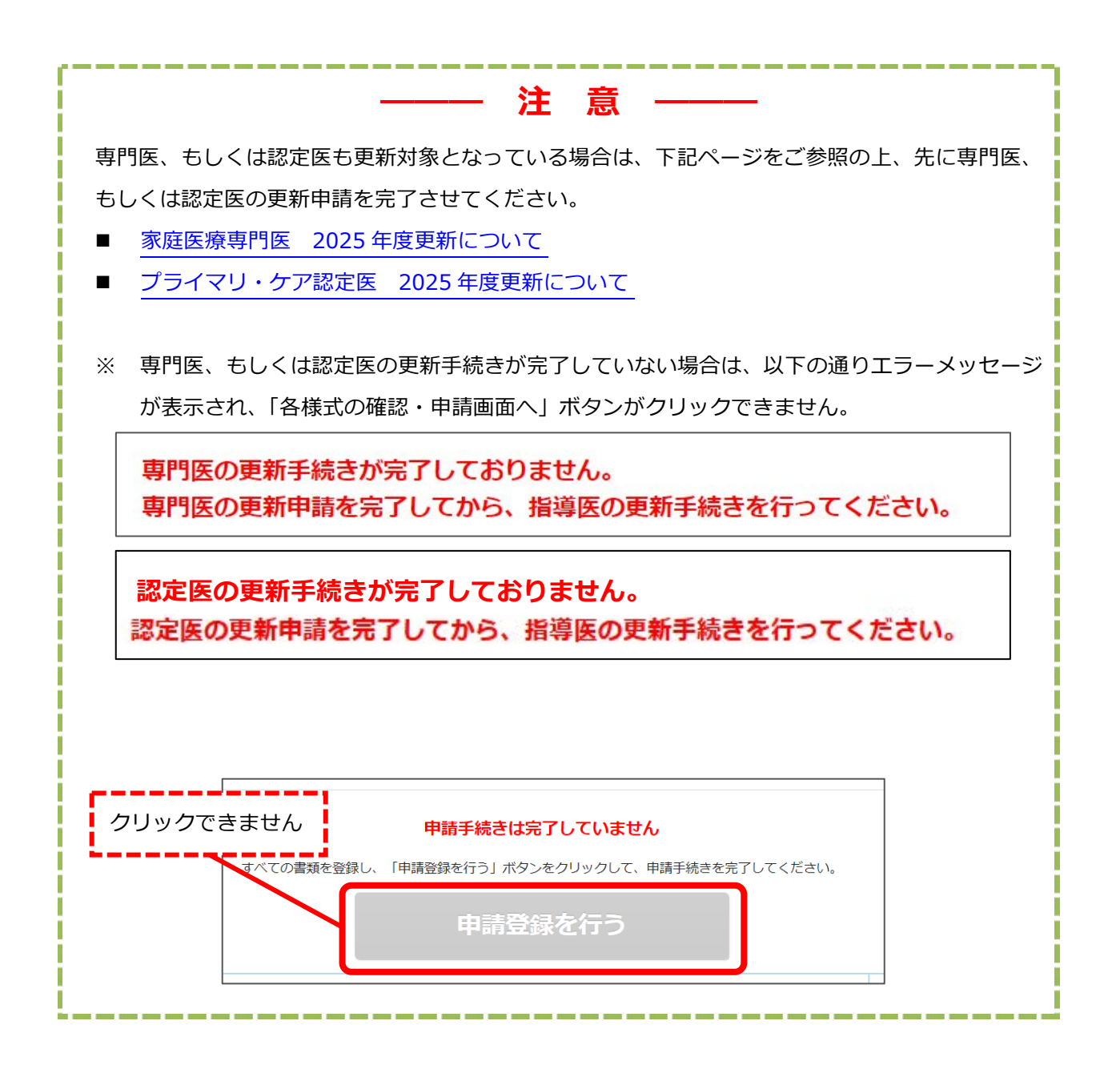

#### 1.申請書

申請書には、事務局に登録されている会員情報が表示されています。
 変更がある場合は、左上の「TOP 画面に戻る」ボタンで「指導医 更新申請システム ユーザー画
 面」へ戻り、「会員マイページへ」ボタンより、登録情報を変更してください。

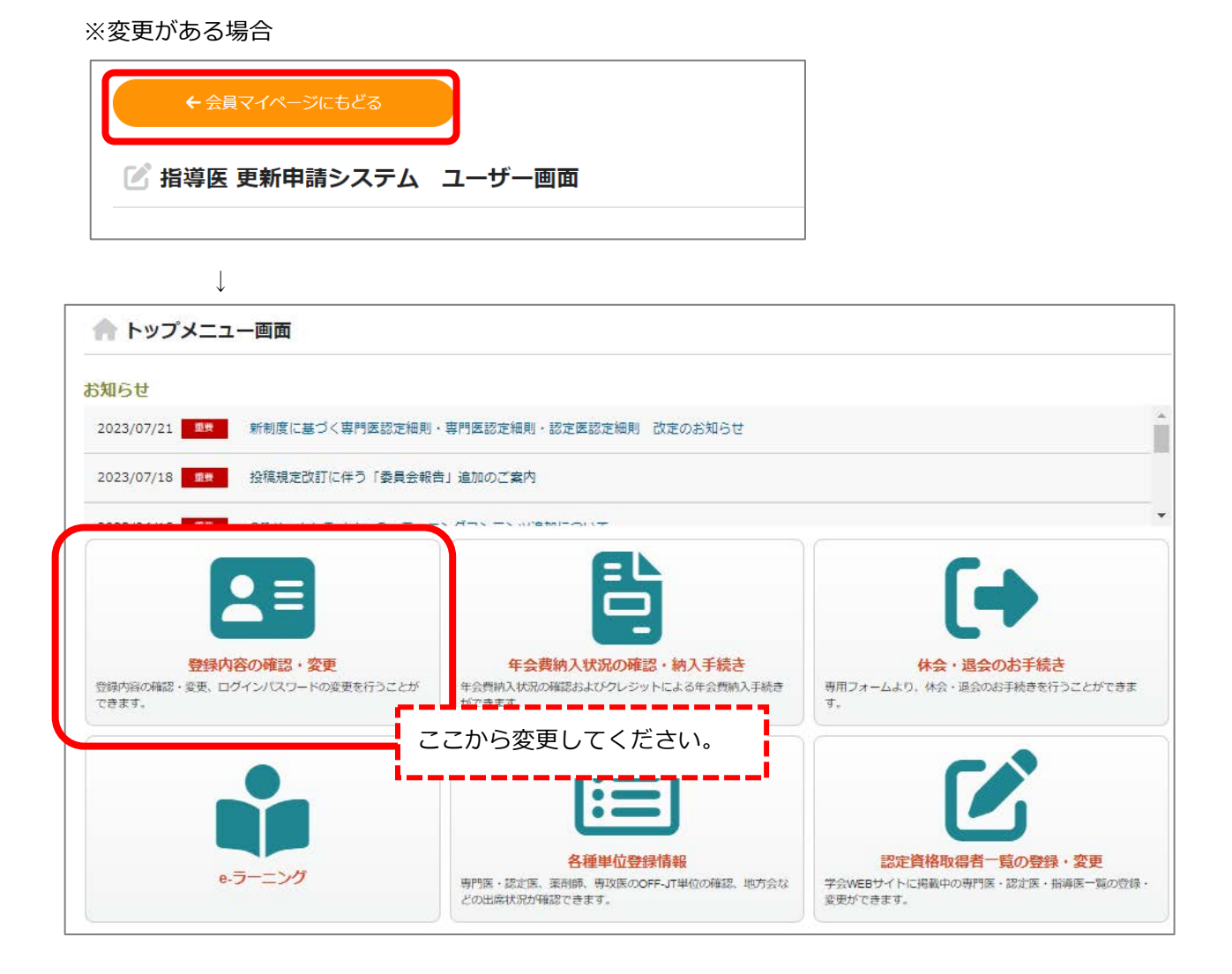

#### 2) 変更がない場合は、「確認画面へ」→「この内容で登録変更を行う」ボタンを押してください。

| 入力できない項目は、WEB版会員名簿より修正後、登録してください。 |            |  |
|-----------------------------------|------------|--|
| 会員番号 必須                           | •••        |  |
| 氏名 必須                             | •••        |  |
| ふりがな <mark>必須</mark>              | •••        |  |
|                                   |            |  |
| 生年月日 必須                           | •••        |  |
| 所居必須                              |            |  |
| 連絡先必須                             | •••        |  |
| 住所必須                              | <b>000</b> |  |
| TEL 必須                            | •••        |  |
| FAX                               |            |  |
| E-mail 必須                         | ••••       |  |
|                                   | 確認画面へ      |  |

 $\downarrow$ 

| 次画面が表示されるまでに時間がかかる場合がありますが、 <b>ボタンは1回だけ</b> クリックして下さい。 |              |  |  |
|--------------------------------------------------------|--------------|--|--|
| この内容で登録変更を行う                                           | 前ページに戻って修正する |  |  |

#### 2.指導医養成講習会

 トップメニュー画面で、指導医養成講習会の受講状況を確認してください。マイページ「各種単位 登録情報」に登録されている指導医養成講習会の受講歴が反映されています。

#### ■今回の指導医更新が初回の場合

「初回更新のため指導医養成講習会の受講は不要です」と表示されます。お手続きは必要ありませんの で、次の項目に進んでください。

#### 指導医養成講習会

初回更新のため指導医養成講習会の受講は不要です。

#### ■現在の認定期間中に指導医養成講習会の受講単位を満たしている場合

「指導医養成講習会は受講済みです。」と表示されます。お手続きは必要ありませんので、<u>次の項目</u>に 進んでください。

#### 指導医養成講習会

指導医養成講習会は受講済みです。

#### ■現在の認定期間中に指導医養成講習会の受講単位が不足している場合

下図の通り表示されます。

#### 指導医養成講習会

指導医養成講習会の受講単位が不足しています。マイページにて、指導医養成講習会の受講単位が3単位以上になってから更新申請を行ってく ださい。

#### > 指導医養成講習会を受講し、受講認定レポートを提出している場合

マイページに単位が反映されるまで今しばらくお待ちください。マイページにて3単位が反映されると、上記「現在の認定期間中に指導医養成講習会の受講単位を満たしている場合」の表示になります。

#### > 指導医養成講習会 Web 講習会(オンデマンド)に申込み済みで受講認定レポートが未提出の場合

【2025年2月9日(日)】までに学会事務局担当係(jpca@a-youme.jp)へ受講認定レポートを 提出してください。詳細は、指導医養成講習会(更新者向け)のページをご確認ください。レポー ト提出後、審査にて受講認定となると、マイページに3単位が反映され、上記「現在の認定期間中 に指導医養成講習会の受講単位を満たしている場合」の表示になります。

#### > 指導医養成講習会を受講していない場合

指導医の更新ができません。「様式指導医-5 指導医認定更新保留申請書」」を作成の上、学会事務 局担当係(jpca@a-youme.jp)にご提出ください。

#### 3.教育レポート

- 1) 「家庭医療に関する教育についてのレポート」をダウンロードし、作成してください。
- 2) 「参照」ボタンより、作成した家庭医療に関する教育についてのレポートを選択し、アップロード してください。

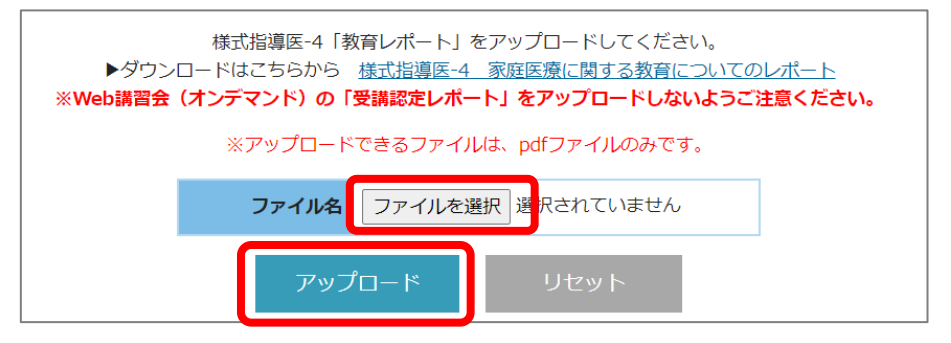

| 注意                                          |                                                                                                    |
|---------------------------------------------|----------------------------------------------------------------------------------------------------|
| 右図の                                         | 9<         9484         11           堅行番中         受行目辺 年月日         改定 辺 年月日         改定           家庭医療に翌する祭育についてのレポート(指導医協定受新審査用)<br>将成日 20 年月日         9         9                     |
| 「様式指導医-4 家庭医療に関する教育についてのレポート」<br>を提出してください。 | A 年 4 4年年4<br>単型型型化である意義について<br>日本語ので加速してください<br>○ 回びかぶかがたまである意義でありまた。<br>○ 回びかぶかがたまであるまであったでいた。<br>日本語のかったいたまである。<br>○ 回ばしん影響の向に関する意味と合いに出ってやなべき世分分<br>○ 回ばしん影響の向に関する意味と合いに出ってやなべき世分分 |
| ※指導医養成講習会の受講認定レポートではありません。                  |                                                                                                    |
|                                             |                                                                                                    |
|                                             |                                                                                                    |
|                                             |                                                                                                    |

# 3)申請

 全ての申請書類のアップロードおよび入力完了後、「申請登録を行う」ボタンがクリックできるよう になります。

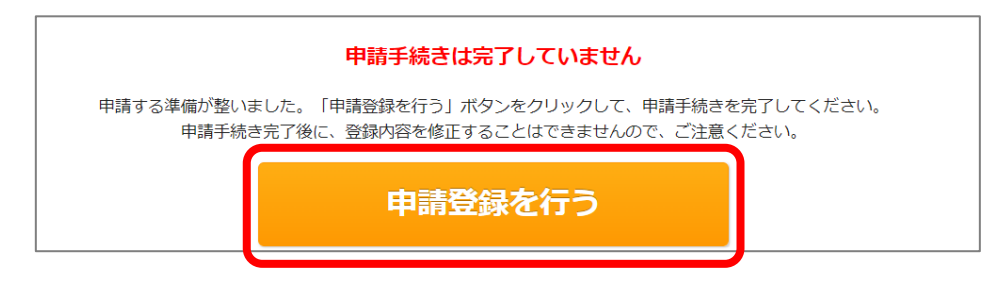

アップロードした書類や内容に不備がないか、最終確認を行ってください。

| 申請書を登録する<br>「指導医認定更新審査申請書」の登録を行ってください                                                                             | (ji)            |     |
|----------------------------------------------------------------------------------------------------|-----------------|-----|
|                                                                                                    | すべて「済」になっていることを | 2   |
| 指導医養成講習会<br>指導医養成講習会は受講済みです。                                                                                      | 確認してください        | (済) |
| <b>教育レポートをアップロードする</b><br>様式指導医-4「教育レポート」をアップロードしてくだ<br>▶ダウンロードはこちらから 様式指導医-4 家庭医療<br>※Web講習会 (オンデマンド)の「受講認定レポート」 | 済               |     |
| 教                                                                                                    |                 |     |

- 2) 「申請登録を行う」ボタンをクリックしてください。
- 3) 「OK」ボタンをクリックしてください。連絡先 E-mail に申請完了のメールが届きます。
   ※申請が完了すると、以降「この内容で申請する」ボタンは表示されません。

|              | www.primary-care.or.jp |  |  |
|--------------|------------------------|--|--|
|              | この内容で申請します。よろしいですか?    |  |  |
|              | OK キャンセル               |  |  |
| $\downarrow$ |                        |  |  |
| 申請手続きが完了しました |                        |  |  |
| 戻る           |                        |  |  |
|              |                        |  |  |

4) 「申請手続きは完了しています。」と表示されていることを確認してください。

| Por 指導医更新申請マニュアル |                |
|------------------|----------------|
| 申請手続きは完了         | しています          |
| 申請書を登録する         | 済<br>登録内容を確認する |

## 4)事務局による確認

事務局にて提出書類を確認し、不備がなければ、「**申請手続きは完了しています**」の下に表示が出ます。 表示がない場合は、事務局による確認がまだ行われておりません。今しばらくお待ちください。

申請書類確認済(不備なし)

審査結果が出るまでしばらくお待ちください。

※ 不明点などありましたら、事務局(jpca@a-youme.jp)までメールにてご連絡ください。